Indhold

Log ind

Opret fortælling

Skriv tekst

Upload billeder

Indsæt billeder

Indsæt links

Indsæt citat

Indsæt grå boks

Indsæt youtube video Indsæt google map via iframe Opret og indsæt galleri Opret og indsæt slideshow Lås fortællingen

# Log ind

Du logger ind ved at gå til adressen: <u>http://redaktion.jv.dk/jvwp/wp-admin</u>

| Username or Email                                 |  |
|---------------------------------------------------|--|
| Password                                          |  |
| Remember Me Log In                                |  |
| Lost your password?<br>← Back to JydskeVestkysten |  |

Brug dit udleverede brugernavn og kodeord. (Sæt eventuelt arbejdscomputeren til at huske dit login, så du slipper for at skulle taste hver gang)

## Opret fortælling

Hold musen over posts og vælg derefter add new.

#### 🚯 者 JydskeVestkysten 🛡 0 🕂 New Howdy, Michael 📃 Screen Options 🔻 🛛 Help 🔻 ② Dashboard Dashboard 📌 Posts Quick Draft 9 Media Title Categories UR Image Slider ning Cosimo theme. What's on your mind? 📕 Pages Comments Activity . Giv historien et navn og tryk publish. Screen Options 🔻 👘 Help 🔻 Add New Post Enter title here Publish . Save Draft Preview Status: Draft Edit Add Media 🛛 🔛 Add Robo Gallery Text Visual Visibility: Public Edit B I ↔ ⊟ \= 66 - = = = Ø 🗞 = 📟 🗅 $\times$ Publish immediately Edit F۳ Move to Trash Format

### Skriv tekst

Start eventuelt med at slå den ekstra toolbar til. Det giver flere muligheder i tekst-editoren.

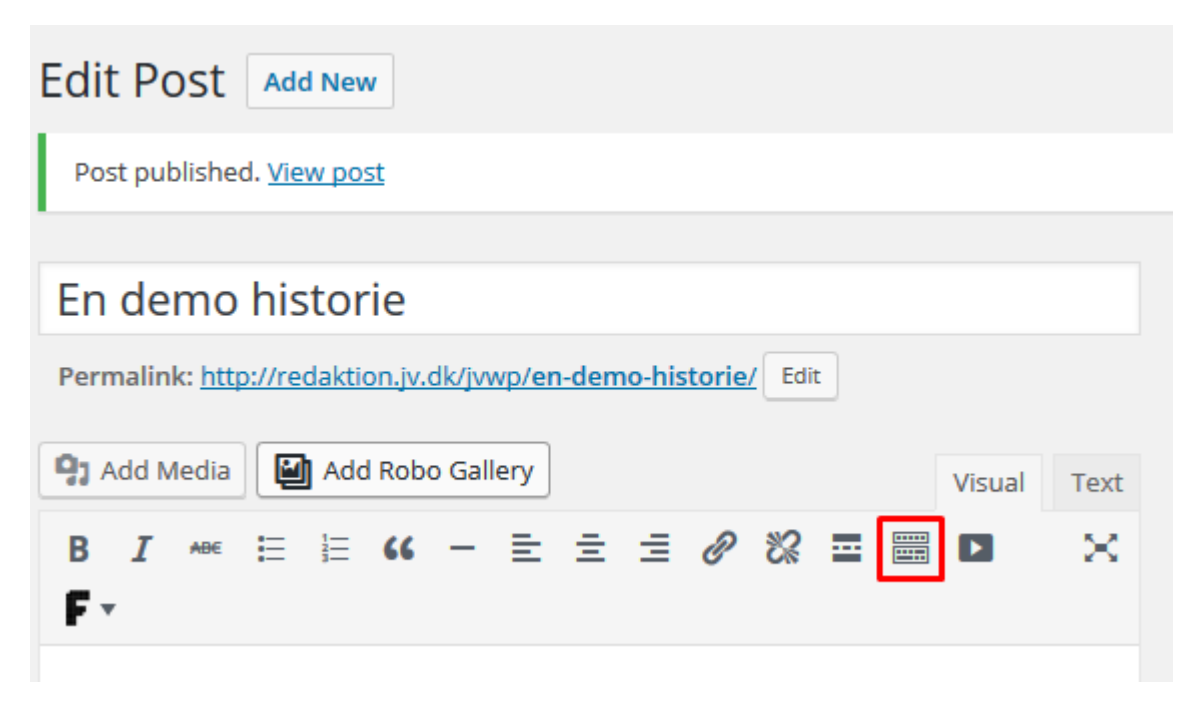

Den ser derefter således ud:

|                             | Vision     | lext     |
|-----------------------------|------------|----------|
| B I ^B€ ☵ ☵ ᡤ - ☴ ☴ ☴ Ø ಔ ☶ |            | $\times$ |
|                             | <i>े</i> 9 |          |

Skriv derefter teksten ind og formater efter behov. Undlad at bruge Heading 1, da sidens titel (*En demo historie* i dette eksempel) vil være heading 1 og vises på siden som overskrift.

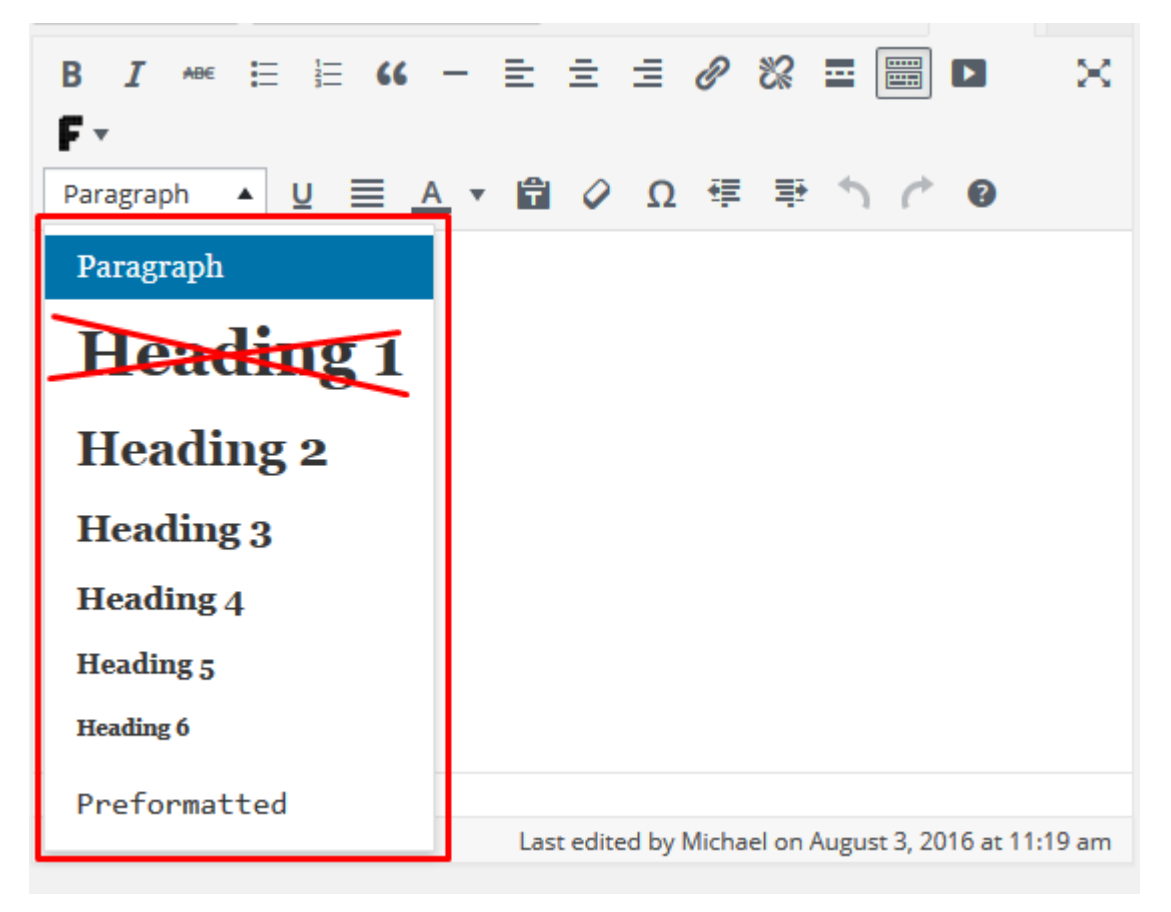

Kopieres teksten ind fra word eller andre steder bør du vælge Text fanen og kopiere det ind der.

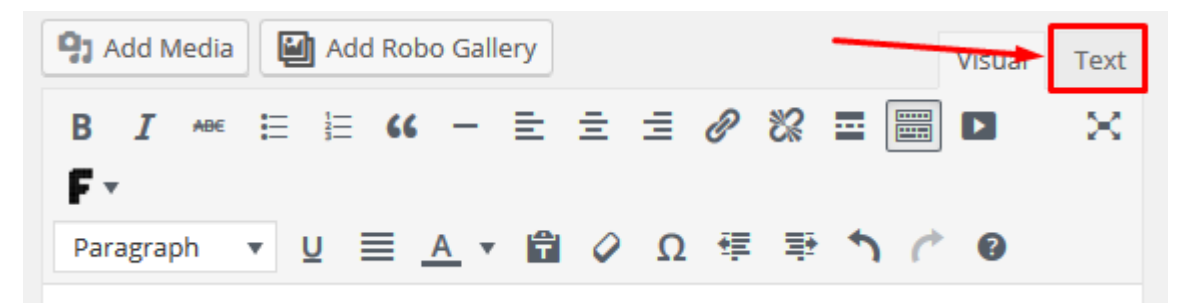

Skift derefter tilbage til Visual og formater efter behov.

## Upload billeder

Inden vi kan bruge billeder i vores fortællinger skal de først uploades til Media sektionen.

|            | 🚯 🖀 JydskeVestkysten 🛡 0 🕂 New Howdy, Michael 🖸 |                                       |  |                    |                  |        |
|------------|-------------------------------------------------|---------------------------------------|--|--------------------|------------------|--------|
|            | Dashboard                                       | Dashboard                             |  |                    | Screen Options 🔻 | Help 🔻 |
| ォ          | Posts                                           | At a Glance                           |  | Quick Draft        |                  |        |
| <b>9</b> 1 | Media                                           | 🖈 5 Posts                             |  | Title              |                  |        |
| ۲          | UR Image Slider                                 | WordPress 4.5.3 running Cosimo theme. |  | The                |                  |        |
|            | Pages                                           |                                       |  | What's on your min | nd?              |        |
| •          | Comments                                        | Activity                              |  |                    |                  |        |

#### Klik add new

| 🖚 Dashboard        | Upload New Media                                                                                                    |
|--------------------|----------------------------------------------------------------------------------------------------|
| 🖈 Posts            |                                                                                                    |
| 9 Media            |                                                                                                    |
| Library<br>Add New | Drop files here                                                                                                    |
| UR Image Slider    | Select Files                                                                                                    |
| Pages              |                                                                                                    |
| Comments           |                                                                                                    |
| 🗐 Robo Gallery     | You are using the multi-file uploader. Problems? Try the <u>browser uploader</u> instead.<br>Maximum upload file size: 2 MB. |

Vælg derefter de ønskede billeder. Bemærk at billeder max på fylde 2mb pr. stk

Det er altid en god ide at resize billederne inden de skal bruges til web. Som udgangspunkt er 1200-1600 pixels i bredden fint. Brug photoshop, gratis online værktøjer eller snak med Anders hvis du står helt af her :P

I media > library kan du redigere billederne, tilføje beskrivelse osv.

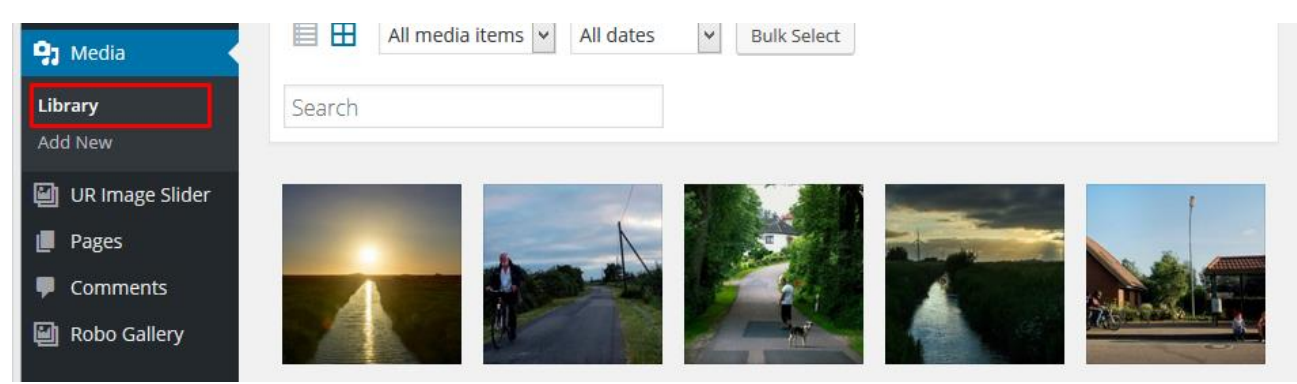

### Indsæt billeder

#### Indsæt topbillede

Vælg den ønskede historie og klik dernæst Set featured image (Funktionen findes i nedereste højre hjørne på hver fortælling.)

|        | Choose from the most used tags |  |
|--------|--------------------------------|--|
|        | Featured Image                 |  |
| :31 am | Set featured image             |  |

Du vælger herefter det ønskede billede og klikker Set featured image

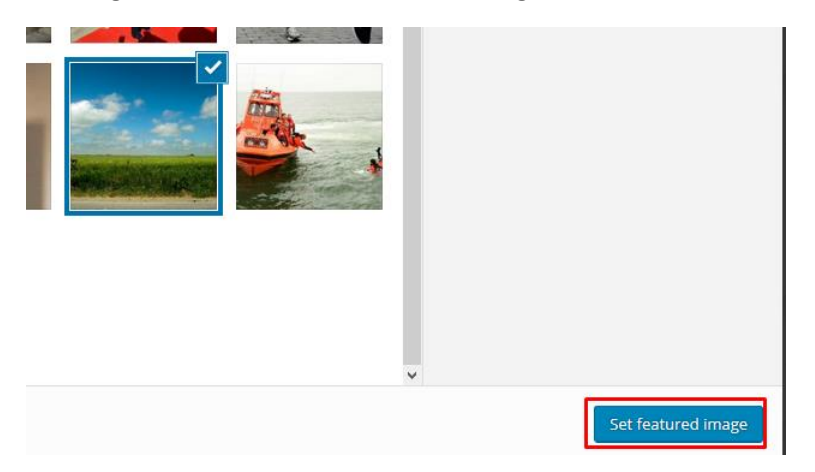

Husk at klikke på Update knappen når du vil gemme dine ændringer

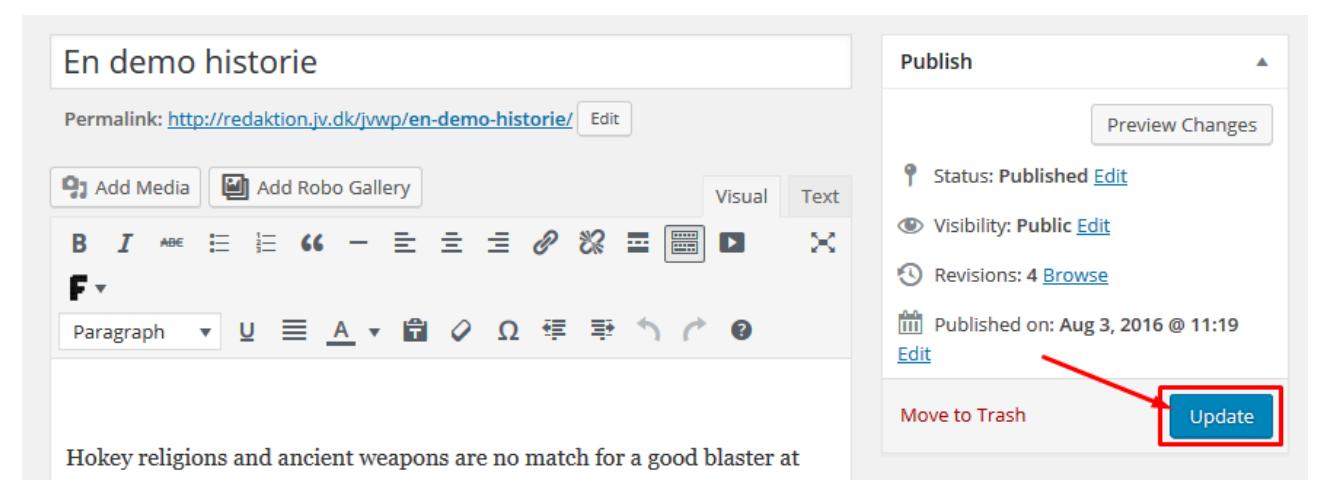

#### Indsæt billede i teksten

#### Placer musen det ønskede sted i teksten og klik Add media

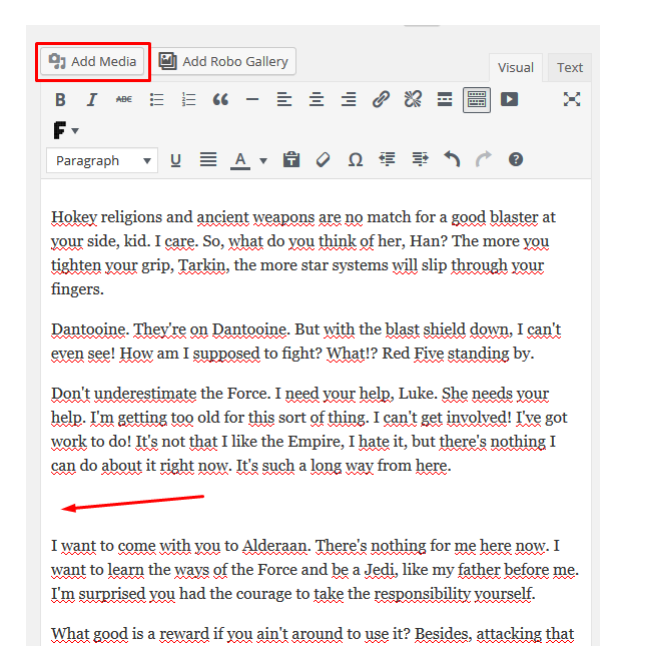

#### Vælg det ønskede billede. Vælg derefter Full size og klik så Insert into post

|                     |   | Title<br>Caption                                        | 2<br>                              |
|---------------------|---|---------------------------------------------------------|------------------------------------|
|                     |   | Alt Text<br>Description                                 |                                    |
|                     |   | Required fields<br>ATTACHMENT D<br>Alignment<br>Link To | are marked * DISPLAY SETTINGS None |
|                     |   | Size                                                    | Full Size – 1600 × 1065 ¥          |
|                     | ~ |                                                         |                                    |
| 1 selected<br>Clear |   |                                                         | Insert into post                   |

### Indsæt links

Skriv eller marker den tekst du ønsker at linke fra og klik på det lille kæde-ikon.

| Add Media Add Robo Gallery                                                                                                    | Visual  | Text       |
|----------------------------------------------------------------------------------------------------|---------|------------|
| B I ↔ ≔ ≔ ↔ − = = = Ø ⅔ ≖ 📟                                                                                                    |         | $\times$   |
| F                                                                                                    |         |            |
| Paragraph $\checkmark$ $\underline{U} \equiv \underline{A} \checkmark \mathbf{B} \diamond \Omega \neq \mathbf{P} \uparrow \mathbf{C}$ | 0       |            |
| Hokey religions and angient weapons are no match for a good                                                                           | blastor | <b>.</b> + |

Hokey religions and ancient weapons are no match for a good blaster at your side, kid. I care. So, what do you think of her, Han? The more you tighten your grip, Tarkin, the more star systems will slip through your fingers.

Dantooine. They're on Dantooine. But with the blast shield down, I can't even see! How am I supposed to fight? What!? Red Five standing by.

Don't underestimate the Force. I need your help, Luke. She needs your help. I'm getting too old for this sort of thing. I can't get involved! I've got

Skriv navnet på den fortælling du ønsker at linke til eller find den via tandhjulet.

| Hokey religions and ancient weapo | ons are no match for a good blaster at |
|-----------------------------------|----------------------------------------|
| Paste URL or type to search       | The more you<br>through your           |
| fingers                           |                                        |

### Indsæt citat

Marker det ønskede afsnit og klik på quote ikonet

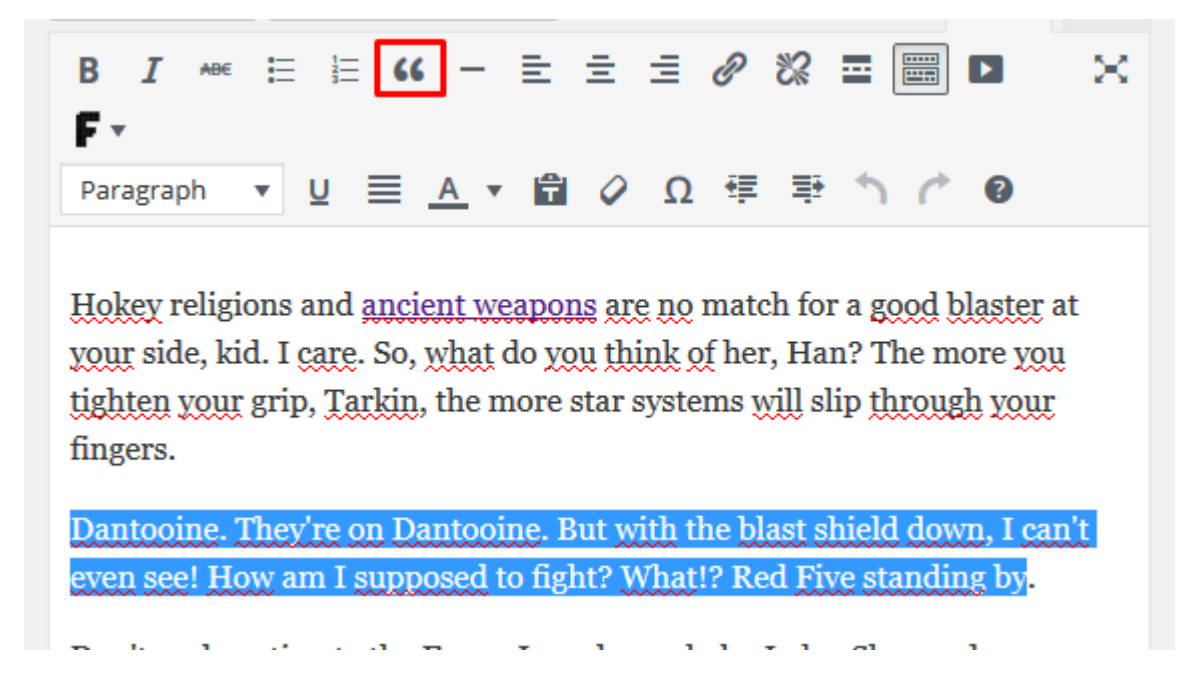

## Indsæt grå boks

Ønsker du en grå boks til for eksempel fakta gøres det ved at bruge:

[color-box] Her kan du så skrive den tekst og formatere som du ønsker [/color-box]

[color-box]

# Facts box here

Partially, but it also obeys your commands. Kid, I've flown from one side of this galaxy to the other. I've seen a lot of strange stuff, but I've never seen anything to make me believe there's one all-powerful Force controlling everything. There's no mystical energy field that controls my destiny. It's all a lot of simple tricks and nonsense.

[/color-box]

(der findes ingen knap til dette, de skal skrives ind manuelt)

### Indsæt youtube video

Placer musen det ønskede sted i teksten og klik på youtube knappen.

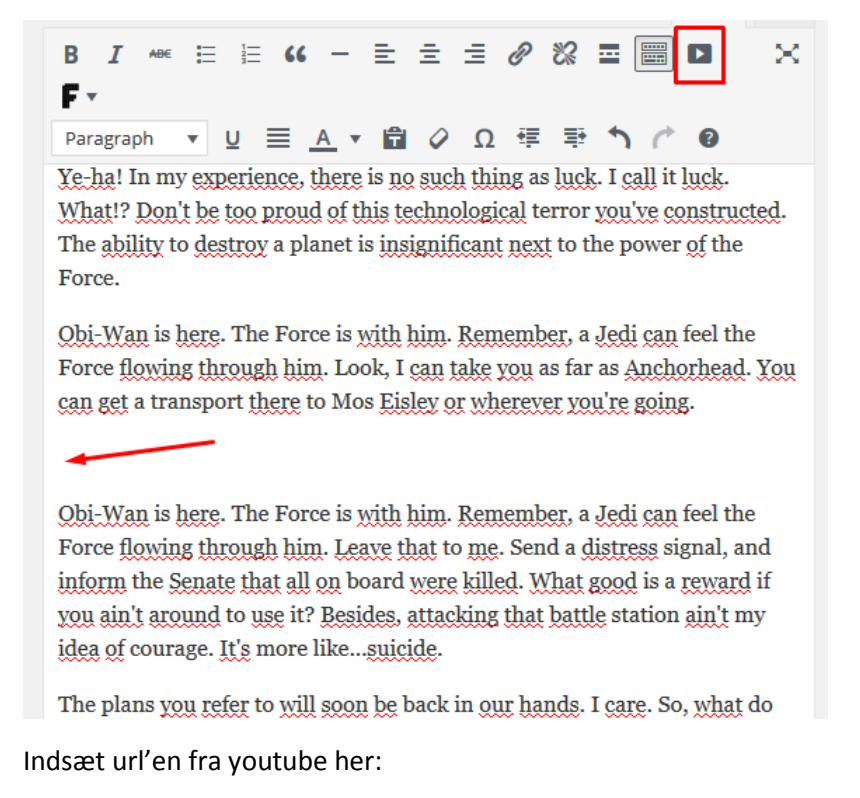

Force flowing through him. Look, I can take you as far as Anchorhead. You can get a transport there to Mos Eisley or wherever you're going.

[youtube Insert video URL or ID here [ youtube]

Obi-Wan is here. The Force is with him. Remember, a Jedi can feel the Force flowing through him. Leave that to me. Send a distress signal, and inform the Senate that all on board were killed. What good is a reward if

Således:

Force flowing through him. Look, I can take you as far as Anchorhead. You can get a transport there to Mos Eisley or wherever you're going.

[youtube]https://www.youtube.com/watch?v=sGbxmsDFVnE[/youtube]

Obi-Wan is here. The Force is with him. Remember, a Jedi can feel the

# Indsæt google map via iframe

## Skift til Text visning og indsæt dernæst din iframe (Husk at ændre width til 100%)

| Add Media Add Robo Gallery                                                                                                    | Visual | Text     |  |  |
|----------------------------------------------------------------------------------------------------|--------|----------|--|--|
| b <i>i</i> link b-quote del ins img ul ol li code mo                                                                                                    | ore    | $\times$ |  |  |
| close tags SC Box SC Button                                                                                                    |        |          |  |  |
| such a long way from here. Dantooine. They re on Dantooine. Hoke                                                                                                    | ey     |          |  |  |
| religions and ancient weapons are no match for a good blaster at                                                                                                    | t your |          |  |  |
| side, kid.                                                                                                    |        |          |  |  |
|                                                                                                    |        |          |  |  |
| I don't know what you're talking about. I am a member of the Imp                                                                                                    | perial |          |  |  |
| Senate on a diplomatic mission to Alderaan In my experience, there is no                                                                                                    |        |          |  |  |
| such thing as luck. The plans you refer to will soon be back in                                                                                                    | our ha | nds.     |  |  |
| <pre><iframe height="480" src="https://www.google.com/maps/d/embed?mid=1MwT-&lt;/pre&gt;&lt;/td&gt;&lt;td&gt;~~~~~~~~~~~~~~~~~~~~~~~~~~~~~~~~~~~~~~~&lt;/td&gt;&lt;td&gt;~~~&lt;/td&gt;&lt;/tr&gt;&lt;tr&gt;&lt;td&gt;13UfLhA_ZRH2H68B41zV2wU" width="100%"></iframe></pre> |        |          |  |  |
|                                                                                                    |        |          |  |  |
| What!? But with the blast shield down, I can't even see! How am                                                                                                    | I supp | osed     |  |  |
| to fight? I need your help, Luke. She needs your help. I'm getting too old                                                                                                    |        |          |  |  |
| for this sort of thing. She must have hidden the plans in the escape pod.                                                                                                    |        |          |  |  |
| Send a detachment down to retrieve them, and see to it personally,                                                                                                    |        |          |  |  |
|                                                                                                    |        |          |  |  |

# Opret og indsæt galleri

## Opret et galleri

Klik Galleries > Add New. Dernæst giver du galleriet et navn og trykker publish.

|                   | Add New Gullery                    |                      |           |                                                                              |
|-------------------|------------------------------------|----------------------|-----------|------------------------------------------------------------------------------|
| 🖈 Posts           | Enter title here                   |                      |           | Gallery Shortcode                                                            |
| 9; Media          |                                    |                      |           | If you would like to add a Gallery to your                                   |
| 🗐 UR Image Slider | Or Add Modia                       |                      |           | page or post, please use 🚺 button 🔮                                          |
| YouTube Embed     |                                    |                      |           | Add this shortcode to a page, post or<br>widget to display a single gallery: |
| 📕 Pages           | 📘 🔠 🔲 Display link to the original | file under each imag | ge in the | [print_gllr id=430]                                                          |
| Comments          | lightbox                           |                      |           | Use this shortcode to display an album                                       |
| 🗰 Galleries 🔸     |                                    |                      |           | image with the description and the link to a single gallery page: ?          |
| Galleries         | Bulk Actions    Apply              |                      | 0 items   | [print_gllr id=430 display=short]                                            |
| Add New           |                                    |                      | Cu        |                                                                              |
| Settings          |                                    | Dime Tit             | Alt o     | Publish                                                                      |
| 🔊 Appearance      | ☐ File                             | nsion le<br>s 😯      | g U       | Save Draft Preview                                                           |
| 🖌 Plugins         |                                    |                      | RL        | Statuer Draft Edit                                                           |
| 🕹 Users           |                                    |                      | •         |                                                                              |
|                   | No images found                    |                      |           | Visibility: Public Edit                                                      |
|                   |                                    |                      | Cu        | Publish immediately Edit                                                     |
| E Settings        |                                    | Dime Tit             | Alt o     | Publish                                                                      |
| 🕥 BWS Panel       | 🗌 File                             | nsion le             | g U       |                                                                              |
| PHP Code          |                                    | -                    | RL        | Attributes                                                                   |

#### Nu er galleriet gemt og vil skal tilføje billeder. Klik Add media

| Testgalleriet                                                      |         |
|--------------------------------------------------------------------|---------|
| Permalink: http://redaktion.jv.dk/jvwp/gallery/testgalleriet/ Edit |         |
| Add Media                                                          |         |
| Display link to the original file under each image in the lightbox |         |
| Bulk Actions                                                       | 0 items |
| - A A A A A A A A A A A A A A A A A A A                            | Cust    |

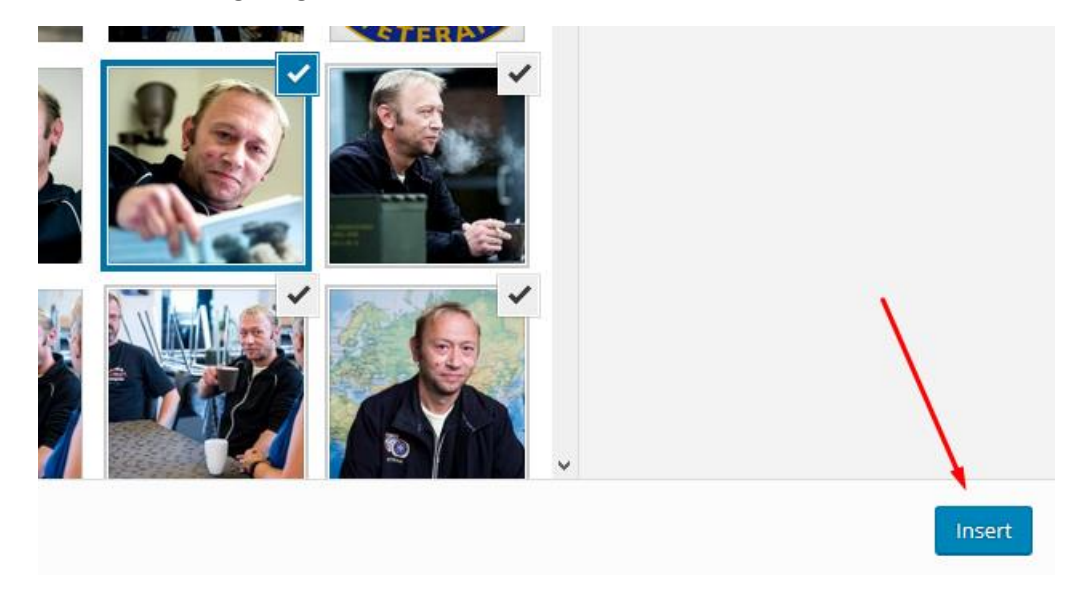

Hold Ctrl nede og vælge de ønskede billeder. Klik Insert

Udfyld title feltet hvis du ønsker at billedet skal have en beskrivelse når det store billede vises.

| Bulk Actions   Apply                                       |            | $\mathbf{X} = \mathbf{I}$    | 0 items      |
|------------------------------------------------------------|------------|------------------------------|--------------|
| File                                                       | Dimensions | Title 🛿 Alt tag 🕤            | Custom URL 🕐 |
| Iars21     Iars21.jpg     Edit   Delete Permanently   View | 1400 × 917 | Siden april har Lars Lyngsør |              |
| Iars18 lars18.jpg                                          | 1400 × 917 | Det er Pia og Ivan Ælmholdi  |              |

#### Indsæt galleri

Gå tilbage til din historie. Placer musen hvor du ønsker at placere galleriet og klik på Add Robo Gallery knappen

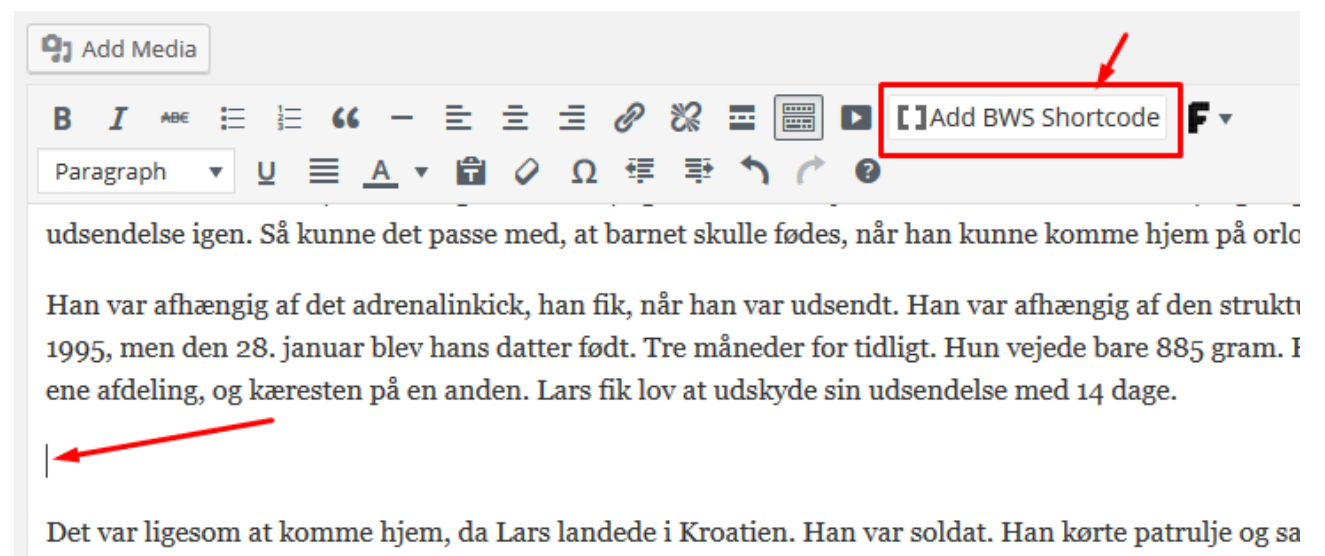

Efter tre måneder var det tid til orlov, men det gik fint derhjemme, så han tog med nogle andre solda

Vælg det ønskede galleri i pop-up boksen og klik Insert

De kunne fejre det med hinanden.

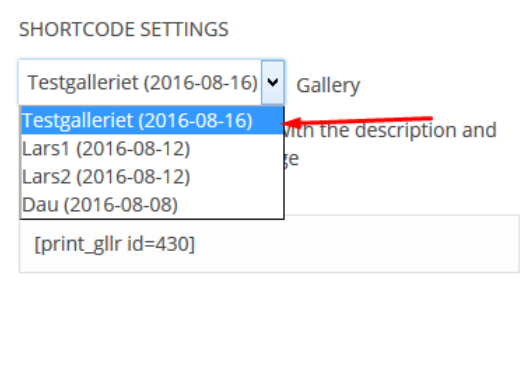

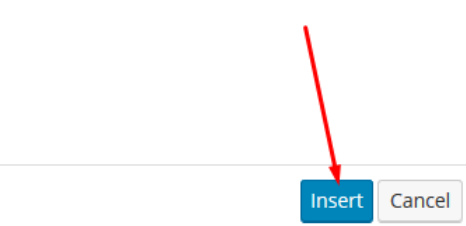

# Opret og indsæt slideshow

### **Opret slideshow**

Klik på UR Image Slider > Add New Image Slider.

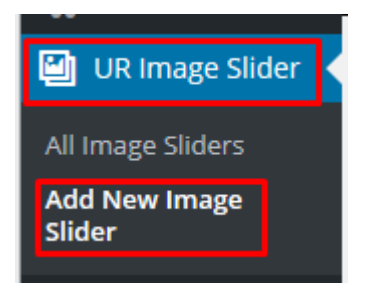

Angiv navn og klik publish.

| Add New Image Slider |   | screen opuons 🔹                                                                                        |
|----------------------|---|----------------------------------------------------------------------------------------------------|
| Enter title here     |   | Publish 🔺                                                                                              |
| Add Images           | • | Save Draft  Save Draft  Status: Draft Edit  Visibility: Public Edit  Publish immediately Edit  Publish |

Tilføj billeder ved at klikke Add New Images.

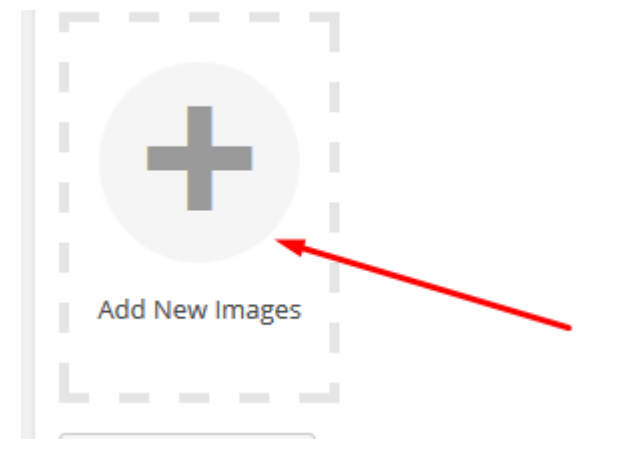

Udfyld Description hvis du ønsker at vise noget tekst til billedet.

| Side Title                   | Slide Title                  | K<br>Skide Title             | Silda Titla                  |
|------------------------------|------------------------------|------------------------------|------------------------------|
| Side fide                    | Side Tide                    | Side fille                   | Side file                    |
| Enter Slide Title Here       | Enter Slide Title Here       | Enter Slide Title Here       | Enter Slide Title Here       |
| Slide Description            | Slide Description            | Slide Description            | Slide Description            |
| Enter Slide Description Here | Enter Slide Description Here | Enter Slide Description Here | Enter Slide Description Here |

Med hensyn til settings på slideshowet kan det igen være en god ide at sætte det op som på den der hedder Demo. Dette skal dog gøre manuelt.

#### Vigtigt! Denne kode <u>skal</u> kopieres ind i nederste felt(den placerer teksten rigtigt):

.sp-layer, .sp-white, .sp-padding, .title-in, .title-in-bg, .hide-small-screen { top: auto !important; position:absolute !important; width: 100% !important; max-width:100% !important; bottom: 0 !important; } .desc-in-bg { width:100% !important; }

Den skal ind her:

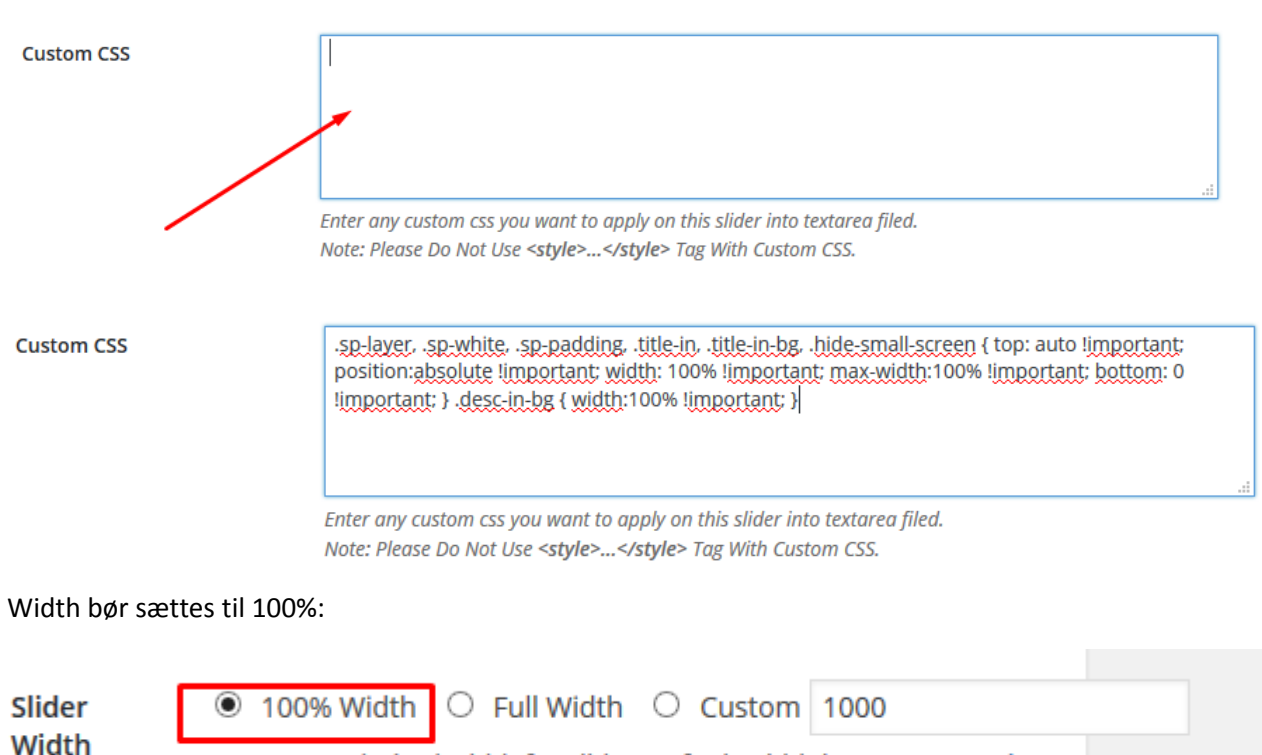

Enter your desired width for slider. Default width is 1000px. Preview

#### Indsæt slideshow

For at indsætte dit slideshow skal du bruge den såkaldte shortcode og indsætte den det ønskede sted i din tekst. Shortcode kan findes både i slideshow oversigten og når du redigerer de enkelte slideshows.

| UR Image Slider Title             | UR Image Slider Shortcode | Date                     |
|-----------------------------------|---------------------------|--------------------------|
| Testslideshow                     | [URIS id=137]             | Published<br>14 mins ago |
| Demo<br>Edit   Quick Edit   Trash | [URIS id=86]              | Published 2016/08/02     |
| UR Image Slider Title             | UR Image Slider Shortcode | Date                     |
|                                   |                           |                          |

down to retrieve them, and see to it personally, Commander. There'll be no one to stop us this time! I have traced the Rebel spies to her. Now she is my only link to finding their secret base.

[URIS id=137]

What?! Red Five standing by. No! Alderaan is peaceful. We have no weapons. You can't possibly... I care. So, what do you think of her, Han? As you wish. Kid, I've flown from one side of this galaxy to the other. I've seen

## Lås fortællingen

I har mulighed for at "låse" fortællingen ved at indsætte en bestemt shortcode i teksten på jeres fortælling. Indsæt dette i toppen af jeres tekst:

[php snippet=2]

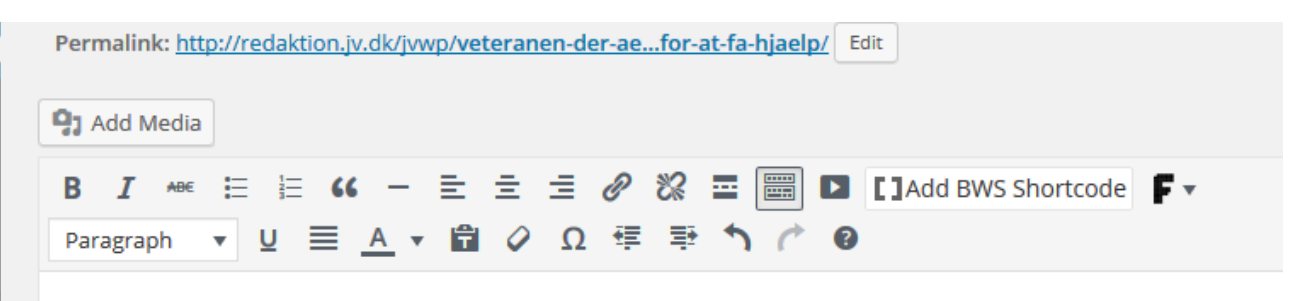

# Lars Lyngsøe er ramt. Det er tydeligt. Godt nok blev han ikl men krigsoplevelserne har sat sig. Og de kan ikke opereres

[php snippet=2]

Men han vil ikke have en pension. Han er stadig soldat i sjælen. En stolt soldat.

Lars kom ind som værnepligtig i marts 1992. Morfar rettede ryggen. Han var selv premierløjtnant hos i dermed også med de grønne uniformer. Det var hos Danske Livregiment i Vordingborg, og her passed¢ forklarer han det selv.

Men forsvaret havde struktur. Regler, faste arbejdsgange og et godt kammeratskab. Lars fortsatte. Har sendt af sted. Han skulle være spejder - altså ligge i forreste række og finde fjender. Men det var helt ar en del af <u>FN's</u> fredsbevarende styrke og skulle blandt andet sikre, at nødhjælpen kom frem, men parter

De første skud fløi lige over ham efter et par dage i Bosnien. Han lå med en laser-afstandsmåler og sku

HUSK! Artiklen som linker over til fortællingen skal låses i Kodus.

Kort sagt fungerer det således at kode-stumpen tjekker om man kommer fra en side på jv.dk, hvis ikke bliver man redirected til <u>http://redaktion.jv.dk/jvdigital/kun-for-abonnenter/</u>